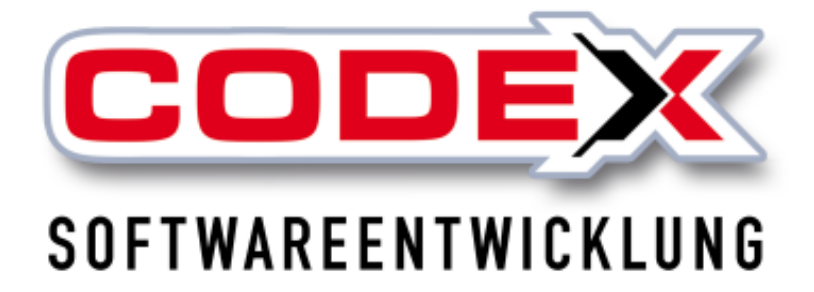

# Produktschulung WinDach GAEB Schnittstelle

© Codex GmbH Stand 2025

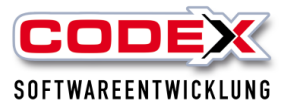

### Inhaltsverzeichnis

| Einleitung                                    | 3  |
|-----------------------------------------------|----|
| Einlesen von GAEB Dateien                     | 4  |
| Kalkulieren mit eingelesenen GAEB-Dateien     | 7  |
| Export als GAEB – Datei                       | 10 |
| Umwandeln von GAEB Dateien in WinDach Projekt | 14 |

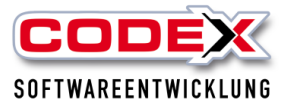

## Einleitung

Die in diesem Handbuch enthaltenen Angaben und Daten können ohne vorherige Ankündigung geändert werden. Die in den Beispielen verwendeten Namen und Daten sind frei erfunden, soweit nichts anderes angegeben ist. Ohne ausdrückliche schriftliche Erlaubnis der Codex GmbH darf kein Teil dieser Unterlagen für irgendwelche Zwecke vervielfältigt oder übertragen werden, unabhängig davon, auf welche Art und Weise oder mit welchen Mitteln, elektronisch oder mechanisch, dies geschieht.

### Einschränkung der Gewährleistung

Für die Richtigkeit des Inhalts dieses Handbuchs wird keine Garantie übernommen. Für Hinweise auf Fehler sind wir jederzeit dankbar.

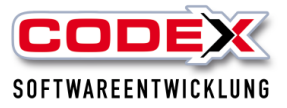

### **Einlesen von GAEB Dateien**

Sie befinden sich in der Hauptmaske von WinDach und öffnen nun die Projektvormaske (Projekt/Projekterfassung wie nachfolgend abgebildet).

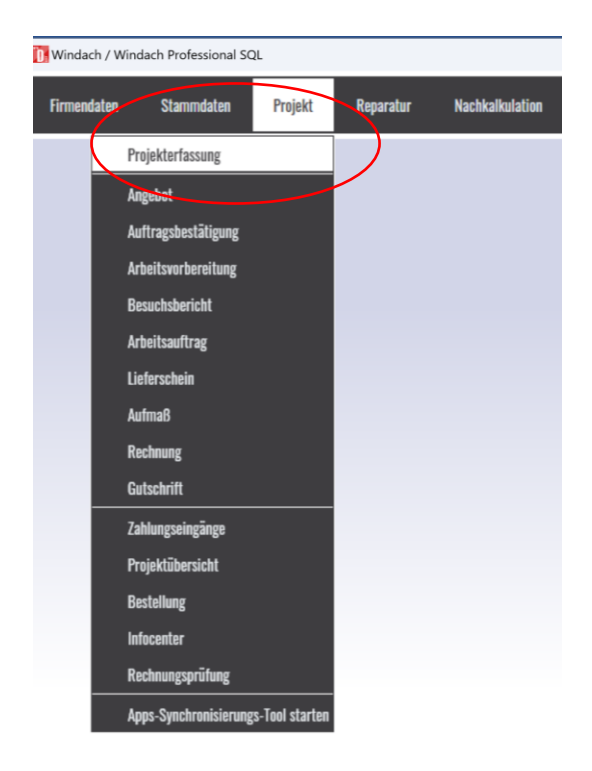

Für das Einlesen von GAEB – Dateien legen Sie ein Projekt in WinDach an (siehe nachfolgende Abbildung)

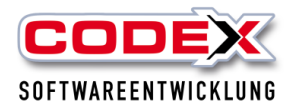

| Windach / Windach Prof                 | essional SQL [Projekt - Erfassen (24          | 120001 Stadt Gelsenkirchen Reals         | chule Michaelstraße)]                                  |                                                                                                    | - 0                                               |
|----------------------------------------|-----------------------------------------------|------------------------------------------|--------------------------------------------------------|----------------------------------------------------------------------------------------------------|---------------------------------------------------|
| itei <u>B</u> earbeiten <u>A</u> nsich | ht <u>S</u> uchen Teilrec <u>h</u> nungen Tei | ilgutschriften Status <u>ä</u> ndern bis | sher <u>e</u> rledigt E <u>x</u> tras <u>P</u> rogramm |                                                                                                    |                                                   |
| ProjektNr                              | 24120001                                      | Dig. Arbeitsauftrag                      | Suchbegriff Stadt Gelsenkirchen Real                   | schule Michaelstraße 🔎 ผ่ไจไม่ไม่ไ                                                                                                    | • 12 • B P 💿 🔨 🚺                                  |
|                                        | ⊂ manuell                                     | Kunde                                    | ⊂ Interessent                                          | Drucken     WinArchivDMS     Positionser                                                                                                    | fassung Aufmaß Teil- <u>G</u> utschrift           |
| Nummer                                 | 0016034                                       | <u>,</u> ->КV                            | in Stamm speichern                                     | F TOJEKIDEZEICITINUIS.<br>▼ ▼ F K U   ¶                                                                                                    | ТВ                                                |
| Anrede:                                | Herr                                          |                                          | •                                                      | Ĕ Ē Ē ∐   ∐ ∐ ∐ ∐ [1] <b>[5 ▲ 💇 X<sup>2</sup> X<sub>2</sub> 4</b> 4                                                                                                    |                                                   |
| Name:                                  | Uwe Felden                                    |                                          |                                                        | Realstonelling for the second second se | Bernard Massaul Batand Batand Batand Batand Batan |
|                                        |                                               |                                          |                                                        |                                                                                                    | Angebotssumme:                                    |
| Straße:                                | Schlichtstraße 20                             |                                          |                                                        | Erfassung: 04.12.2024 🧮 Herr Uwe Felden                                                                                                    | Netto: 69.714,35                                  |
| Land, PLZ,                             | 67165                                         | Waldsee                                  |                                                        | Bearbeitung: 12.12.2024 Herr Uwe Felden                                                                                                    | MWSt 13.245,73                                    |
| Telefon, Fax                           | 06236/41980                                   | 0000                                     | 06236/1332                                             | 10.10.0001                                                                                                    | Brutto: 82.960,08                                 |
| Mobil 1/2                              |                                               |                                          |                                                        |                                                                                                    | Dataskaskas                                       |
| EMail                                  |                                               |                                          | Adressen aktualjsieren                                 | Lohngruppe: 2 - SVS 45.00 €                                                                                                    | - Dalenbanken.                                    |
| Raustalla zurätzi Adr                  | annan Zunatz Didar Dataiinta W                | attung Notinen                           |                                                        | Materialgruppe: 1 - Zuschlag 1 / 10% / 10%                                                                                                    | Kunden-Datenbank                                  |
| Datastelle   200atzt. Adi              | essen   Zusaz   bilder   bereiligte **        | arcing [Notzer1]                         |                                                        | Fremdgruppe: 1 - Standard 0% / 10%                                                                                                    |                                                   |
|                                        |                                               |                                          | Wartungsintervall:                                     |                                                                                                    | Projekt-Datenbank                                 |
| Wartungsprojekt                        | t                                             | Г                                        | ○ monatlich                                            | Kaik-gruppen aus Stamm verwenden                                                                                                    | Baustellen-Datenbank                              |
| Erinnerung vor A                       | usführung                                     | 0 Tage                                   | jeden 2. Monat                                         | Lohn-, Materialgruppen bearbeiten                                                                                                    |                                                   |
| Nächstes Ausfüh                        | nrungsdatum:                                  |                                          | C halbjährlich                                         |                                                                                                    | Codex-Apps:                                       |
| Wartungsprojekt                        |                                               |                                          | C jährlich                                             | Bestellz.:                                                                                                    | Projekt sync.                                     |
|                                        |                                               |                                          |                                                        | Sachbearb.: Herzog, Herr                                                                                                    | Positionen sync.                                  |
|                                        |                                               |                                          |                                                        | NAUSE 19 V Rechnung                                                                                                    | nednuckt                                          |
|                                        |                                               |                                          |                                                        | MWSt 113 • Recilituity                                                                                                    | gouracia                                          |

Dann klicken Sie auf Positionserfassung. Nun gehen Sie auf die nachfolgend abgebildete Menüführung:

| Ausschneiden                  | Strg+X         | Bezeichnung |   |                        |                   | Menge                | Einheit               | E-Preis      | G-Preis |
|-------------------------------|----------------|-------------|---|------------------------|-------------------|----------------------|-----------------------|--------------|---------|
| Kopieren                      | Strg+C         |             |   |                        |                   |                      |                       |              |         |
| Einfügen                      | Strg+V         |             |   |                        |                   |                      |                       |              |         |
| Löschen                       | Umschalt+Entf  |             |   |                        |                   |                      |                       |              |         |
| leere Zeile einfügen          | Umschalt+Einfg |             |   |                        |                   |                      |                       |              |         |
| Zeile bearbeiten              |                |             |   |                        |                   |                      |                       |              |         |
| Positionen speichern          | F9             |             |   |                        |                   |                      |                       |              |         |
| Kopieren aus externem Projekt | E3             |             |   |                        |                   |                      |                       |              |         |
| GAEB                          | >              | GAEB-Import | > | GAEB 90/2000/XML       | >                 | Datenimport (Leistur | igsbeschreibung naci  | D81/P81/X81) |         |
| O-Norm                        | >              | GAEB-Export | > | REB DA11 - Datenimport | $\langle \rangle$ | Datenimport (Angeb   | otsanforderung nach   | D83/P83/X83) |         |
| CAD-DatenImport               | >              |             |   |                        |                   | Datenimport (Angeb   | otsabgabe nach D84/   | P84/X84)     |         |
| Rückgängig                    | Strg+Z         |             |   |                        |                   | Datenimport (Auftra  | gserteilung nach D86/ | P86/X86)     |         |
|                               |                | 1           |   |                        |                   |                      |                       |              |         |

Wichtiger Hinweis:

Achten Sie auf die Endung der Datei (D81, P81, X81, D83, P83, X83) mit der Sie das Leistungsverzeichnis bekommen haben. Dementsprechend müssen Sie den Menüpunkt für den Import auswählen.

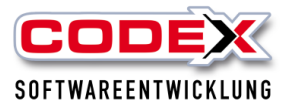

Produktschulung GAEB – Schnittstelle Geben Sie hier den Ort an wo sich die GAEB Datei befindet. Danach klicken Sie auf die Datei und anschliessend auf Öffnen.

| 📅 GAEB - Daten importieren<br>← → → ↑ 📘 → Die | n<br>:ser PC → Windows8_OS (C;) → Codex → Progr | amme > Windach > | GAEB      | ✓ 🗗 "GAEB" d   | لارم ا                  |
|-----------------------------------------------|-------------------------------------------------|------------------|-----------|----------------|-------------------------|
| Organisieren 👻 Neuer                          | Ordner                                          |                  |           |                | III 🕶 🔲 😮               |
| Neuer Ordner (2 ^                             | Name                                            | Änderungsdatum   | Тур       | Größe          | 1                       |
| Schulungsunterl                               | 002 Dachdecker Kirschner.d83                    | 19.02.2013 15:13 | D83-Datei | 130 KB         |                         |
| Schulungsunterl                               | 4 Dachabdichtungs- und Klempnerarbeit           | 10.03.2009 12:53 | D83-Datei | 189 KB         |                         |
|                                               | 09-08-28 LV 03 Dachabdichtung.D83               | 28.08.2009 16:08 | D83-Datei | 144 KB         |                         |
| ConeDrive                                     | <br>09-08-28 LV 03 Dachabdichtung.P83           | 28.08.2009 16:07 | P83-Datei | 120 KB         |                         |
| 💻 Dieser PC                                   | 080528_ASS_Dachdecker.D83                       | 06.06.2008 13:09 | D83-Datei | 197 KB         |                         |
| 🗊 3D-Objekte                                  | 08120001.D83                                    | 29.04.2009 16:10 | D83-Datei | 0 KB           |                         |
| E Bilder                                      | A0428224605.D83                                 | 30.11.2005 13:19 | D83-Datei | 302 KB         |                         |
| Desktop                                       | Arend014.d83                                    | 09.03.1998 12:12 | D83-Datei | 36 KB          |                         |
| Dekumente                                     | Christine Charlottenstrasse.D83                 | 19.10.2010 16:58 | D83-Datei | 43 KB          |                         |
|                                               | D83Test.d83                                     | 09.03.1998 12:12 | D83-Datei | 36 KB          |                         |
| Downloads                                     | Dach.d83                                        | 23.10.1996 17:35 | D83-Datei | 185 KB         |                         |
| 🎝 Musik                                       | Gaeb.D83                                        | 20.07.2008 16:08 | D83-Datei | 252 KB         |                         |
| 🚆 Videos                                      | GAEB-90-Dachabdichtungsarbeiten.D83             | 13.12.2005 08:45 | D83-Datei | 64 KB          |                         |
| L Windows8_OS (C                              | 📄 KiDdacha.d83                                  | 08.05.2009 17:40 | D83-Datei | 278 KB         |                         |
| A Notzwark                                    | LV Dachsanierung.D83                            | 26.01.2011 11:26 | D83-Datei | 87 KB          |                         |
|                                               |                                                 | 12 01 2001 10-49 | D83-Datei | 2 KR           |                         |
| Dateir                                        | ame: Dach.d83                                   |                  |           | ✓ GAEB-A       | ngebotsanforderung (C 🗸 |
|                                               |                                                 |                  |           | Ö <u>f</u> fne | n 🔽 Abbrechen           |

Je nach Größe der Ausschreibung kann das Einlesen der Positionen einige Momente in Anspruch nehmen.

Dann ist die Ausschreibung in WinDach eingelesen (siehe nachfolgende Abbildung).

| Win<br>Bearbe | lach / 1<br>ten / | Windach<br>Ansicht | Professional SQL (Projekt -<br>Positionen Extras Teilr | Positionserfassung (24120001 Stadt Gelsenkin<br>echnungen Teilgutschriften Programm            | chen Realschule M | lichaelstra | nBe)]   |         |           |          |        |        |                    |       | -                   |         | ×  |
|---------------|-------------------|--------------------|--------------------------------------------------------|------------------------------------------------------------------------------------------------|-------------------|-------------|---------|---------|-----------|----------|--------|--------|--------------------|-------|---------------------|---------|----|
|               | Art               | PosNr              | Art/LeistNr                                            | Bezeichnung                                                                                    | Menge .           | . Ein       | E-Preis | G-Preis | MatKosten | Lohnmin. | Fremdk | Info   | Arbeits            | Be    | merkung             | Arbeits | C. |
| 1             | I                 |                    |                                                        | Vergabe-Informationen                                                                          |                   |             |         |         |           |          |        |        |                    |       |                     |         |    |
| 2             | 1                 |                    |                                                        | Adresse:<br>R 604                                                                              |                   |             |         |         |           |          |        |        |                    |       |                     |         |    |
| 3             | I.                |                    |                                                        | Firma                                                                                          |                   |             |         |         |           |          |        |        |                    |       |                     |         |    |
| 4             | I.                |                    |                                                        | Auftragnehmer bzw. Auftraggeber<br>werden in allen Texten kurz mit<br>AN bzw. AG, Ord          |                   |             |         |         |           |          |        |        |                    |       |                     |         |    |
| 5             | I.                |                    |                                                        | 12. Wenn nicht ausdrücklich<br>hingewiesen, beinhalten die<br>Positionen                       |                   |             |         |         |           |          |        |        |                    |       |                     |         |    |
| 6             | I.                |                    |                                                        | 13. Brennstoffe werden vom AG - für<br>den AN kostenlos - wie bisher<br>ab B 60                |                   |             |         |         |           |          |        |        |                    |       |                     |         |    |
| 7             | l.                |                    |                                                        | 14. Für Verklebungen mit<br>Heißbitumen kommen ausschließlich<br>die                           |                   |             |         |         |           |          |        |        |                    |       |                     |         |    |
| 8             | I.                |                    |                                                        | <ol> <li>Die einschlägigen Vorschriften<br/>der Bauberufsgenossenschaft und<br/>die</li> </ol> |                   |             |         |         |           |          |        |        |                    |       |                     |         |    |
| 9             | 1                 |                    |                                                        | <ol> <li>Die Begehbarkeit der<br/>Dachflächen ist sorgfältig zu<br/>überprüfen.</li> </ol>     |                   |             |         |         |           |          |        |        |                    |       |                     |         |    |
| 10            | I.                |                    |                                                        | 17. Absperrungen (Ketten und<br>Warnschilder) unterhalb und an den<br>Monta-                   |                   |             |         |         |           |          |        |        |                    |       |                     |         |    |
| •             |                   |                    |                                                        |                                                                                                |                   |             |         |         |           |          |        |        | Fastaria as        |       | Kallu Gada Matta    |         | •  |
|               |                   | _                  |                                                        |                                                                                                |                   |             |         |         |           |          |        |        | Fesipreis ne       |       | Kaikuliene Nellosur | 0,00 €  |    |
| Kar           | onf               |                    | Lohn                                                   | Material Fremd                                                                                 | Ges               | amt         | Stunden |         | -         | Lohnant  | eil:   |        | Festpreis M        | A/St: | MWSt                |         |    |
| Ger           | inn(f             |                    | 0,00                                                   | 0,00 0,00 0,00 0                                                                               | U                 |             | 0,00    |         |           |          |        |        |                    |       |                     | 0,00€   |    |
| Aus           | öse               |                    | 0.00                                                   | 0,00                                                                                           | n                 | 00          | 0,00    |         |           | Spanne   |        |        | ,<br>Festpreis bri | utto: | ,<br>Bruttosumme:   |         |    |
|               |                   | ľ                  | 0,00                                                   | 1                                                                                              |                   | ,           |         |         |           |          |        | 0,00 € |                    |       |                     | 0,00€   |    |
|               | 2rucke            | en 🗵               | orschau <u>S</u> tatistik                              | Assistent Abzüge Moduswed                                                                      | chsel             | 2           | S 👂     | B       | "Pa       | <b>-</b> |        | 9      | ≡≬ €               |       | 193                 |         |    |

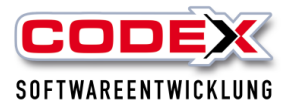

### Kalkulieren mit eingelesenen GAEB-Dateien

Nachdem Sie die GAEB – Datei in WinDach eingelesen haben, können Sie die angefragte Position kalkulieren. Dazu klicken Sie auf die erste Leistung doppelt mit der Maus und es öffnet sich folgende Maske:

| II Projektposition                                                                                                    | × |  |  |  |  |  |  |
|----------------------------------------------------------------------------------------------------|---|--|--|--|--|--|--|
| Positionsnummer 1. 3. 10                                                                                                    |   |  |  |  |  |  |  |
| Leistung Titel LV-Baustein Kurztext Zu-Abschlag Nachtrag Gewerk/Los                                                                     |   |  |  |  |  |  |  |
| Leistung                                                                                                    |   |  |  |  |  |  |  |
| Leistung-Nr. GAEB-1310 🗧 Stamm-Leistunger Materialauflistung Pemdauflistung                                                             |   |  |  |  |  |  |  |
| Kurzbezeichnung Dampf-/Luftsperre Bitumenbahn G2000D                                                                                    |   |  |  |  |  |  |  |
|                                                                                                    |   |  |  |  |  |  |  |
| ▼ ▼ F K <u>U</u>   ¶                                                                                                    |   |  |  |  |  |  |  |
|                                                                                                    |   |  |  |  |  |  |  |
| 1                                                                                                    |   |  |  |  |  |  |  |
| <u>Iextauschnitt vergrößern</u> Dampfsperr- und Luftdichtheitsschicht für unbelüftetes ∧<br>Dach, auf Trapezblech als Akustikblech, aus |   |  |  |  |  |  |  |
| Bitumenbahnen, Bitumen-Dachdichtungsbahn DIN                                                                                            |   |  |  |  |  |  |  |
| 52130 - G<br>200 DD mit Classewebeeinlage 200 g/m2, nunkt, eder                                                                         |   |  |  |  |  |  |  |
| streifenweise kalt kleben. Nähte und Stöße verkleben.                                                                                   |   |  |  |  |  |  |  |
| Der Anschluss an die vertikalen Elemente ist winddicht                                                                                  |   |  |  |  |  |  |  |
| auszuführen *                                                                                                    |   |  |  |  |  |  |  |
| Material Menge / Preis                                                                                                    |   |  |  |  |  |  |  |
| Kosten 0,00 Einheitspreis 0,00                                                                                                    |   |  |  |  |  |  |  |
| Gruppe 1 - Zuschlag 1 / 10% / 10% 💌 manuell Festpreis 0,00                                                                              |   |  |  |  |  |  |  |
| Wert 0,00                                                                                                    |   |  |  |  |  |  |  |
| Lohn Festpreis auf © Lohngewinn C Lohnminuten                                                                                           |   |  |  |  |  |  |  |
| Gruppe 6 - 51,00 €                                                                                                    |   |  |  |  |  |  |  |
| Minuten 0,00 Ges. 0,00 Schätzung                                                                                                    |   |  |  |  |  |  |  |
| Wert 0,00                                                                                                    |   |  |  |  |  |  |  |
| Fremdleistung Nettomenge 0,00 Reserve 0,00 %                                                                                            |   |  |  |  |  |  |  |
| Wert 0,00 Gesamtpreis                                                                                                    |   |  |  |  |  |  |  |
| Kosten 0,00                                                                                                    |   |  |  |  |  |  |  |
| Gruppe 1 - Standard 0% / 10%                                                                                                    |   |  |  |  |  |  |  |
| Arbeitsmin o on Subunternehmer: Bild wählen                                                                                             |   |  |  |  |  |  |  |
| mit Bild drucken Vorschau                                                                                                    |   |  |  |  |  |  |  |
|                                                                                                    |   |  |  |  |  |  |  |
| In Stamm speichern Festpreis aktualisieren Aufmass-                                                                                     |   |  |  |  |  |  |  |
|                                                                                                    |   |  |  |  |  |  |  |

Sie können nun wie gewohnt in WinDach kalkulieren. Dazu können Sie Material und Lohnminuten dieser Leistung zuordnen. Mit der Schaltfläche StammLeistungen können Sie von Ihnen bereits kalkulierte Stammleistungen dieser angefragten Leistung zuweisen. Dazu klicken Sie auf die Schaltfläche StammLeistungen und es öffnet sich folgende Maske:

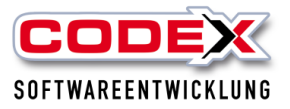

| 🚺 Artikel / Leist | ung suchen: 106 Einträge mit g200 | ) gefunden                    |         |               |          |               |          | _                |        | ×     |
|-------------------|-----------------------------------|-------------------------------|---------|---------------|----------|---------------|----------|------------------|--------|-------|
| Suchbegriff: g20  |                                   | ×                             |         |               |          |               |          |                  |        |       |
|                   | Direktsuche 🗹 Suchbegriff hervo   | rheben 🔄 Gruppierung          | E Dunia | Mat Kastas    | Laboraia | Frandlington  | Finlants | Reads Deturn     | 14/    | •     |
|                   |                                   |                               | 21.50   | 10.01         | 24.00    | rieniukosten  | Linneit  | of of the opport | waren  |       |
| CFIBITIO 1082     | wandanschi. 2 Lagen G20054/       | PYEPV20050 Hone 35 cm         | 31,38   | 13,21         | 24,00    | 0,00          | m        | 01.05.19 00:00   | Anschi |       |
| CFIBit161083      | Wandanschl. 2 Lagen G200S4/       | PYEPV250S5 Höhe 45 cm         | 35,49   | 15,36         | 26,00    | 0,00          | m        | 01.05.19 00:00   | Anschl |       |
| CFIBit16111       | Wandanschl. 2 Lagen PYEG200       | S4/PYEPV200S5 Höhe 15 cm      | 24,09   | 9,16          | 20,00    | 0,00          | m        | 01.05.19 00:00   | Anschl |       |
| CFIBit161111      | Wandanschl. 2 Lagen PYEG200       | S4/PYEPV200S5 Höhe 25 cm      | 26,52   | 10,10         | 22,00    | 0,00          | m        | 01.05.19 00:00   | Anschl |       |
| CFIBit161112      | Wandanschl. 2 Lagen PYEG200       | S4/PYEPV200S5 Höhe 35 cm      | 30,22   | 12,08         | 24,00    | 0,00          | m        | 01.05.19 00:00   | Anschl |       |
| CFIBit161113      | Wandanschl. 2 Lagen PYEG200       | S4/PYEPV200S5 Höhe 45 cm      | 33,92   | 14,06         | 26,00    | 0,00          | m        | 01.05.19 00:00   | Anschl |       |
| CFIBit16112       | Wandanschl. 2 Lagen PYEG200       | S4/PYEPV250S5 Höhe 15 cm      | 26,71   | 11,33         | 20,00    | 0,00          | m        | 01.05.19 00:00   | Anschl |       |
| CFIBit161121      | Wandanschl. 2 Lagen PYEG200       | S4/PYEPV250S5 Höhe 25 cm      | 29,29   | 12,39         | 22,00    | 0,00          | m        | 01.05.19 00:00   | Anschl |       |
| CFIBit161122      | Wandanschl. 2 Lagen PYEG200       | S4/PYEPV250S5 Höhe 35 cm      | 33,51   | 14,80         | 24,00    | 0,00          | m        | 01.05.19 00:00   | Anschl |       |
| CEIRi+161123      | Wandanschl 2 Lagen DVEG200        | S4/DVED\/250S5 Höhe 45 cm     | 37 78   | 17 25         | 26.00    | 0.00          | -        | 01.05.19.00-0C   | Anschl | •     |
| Suchen in:        |                                   |                               | Anzeige | en:           |          |               |          |                  |        |       |
| Bearbeitu         | ngsdatum 🗌 EAN-Nr.                | E-Preis                       | ✓ Be    | arbeitungsdat | tum 🔽 İ  | EAN-Nr.       |          |                  |        |       |
| Fremdkos          | ten 🖌 Kurztext                    | Lagerbestand                  | ✓ E-    | Preis         | <b>√</b> | Fremdkosten   |          |                  |        |       |
| Lohnminu          | iten 🗌 Match-Code                 | Materialkosten                | 🖌 Ku    | ırztext       |          | Lagerbestand  |          |                  |        |       |
| Mengene           | inheit 🗹 Nr.                      | Warengruppe                   | ✔ Lo    | hnminuten     | <b>√</b> | Match-Code    |          |                  |        |       |
| $\bigcirc$        |                                   |                               |         |               |          |               |          |                  |        |       |
| 🔒 Bei gehalte     | ner STRG-Taste können mehren      | e Einträge ausgewählt werden. |         |               | in       | Zwischenablac | e 🖌      | Übernehmen       | Abbr   | echen |
| -                 |                                   |                               |         |               |          |               |          |                  | /      |       |

Geben Sie den Suchbegriff der Stammleistung ein und wählen Sie Ihre Leistung aus. Dann klicken Sie auf Übernehmen. Dann erscheint die Maske wie folgt:

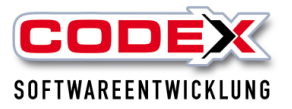

| Projektposition                                                     |                                                                                                    |  |  |  |  |  |  |
|---------------------------------------------------------------------|----------------------------------------------------------------------------------------------------|--|--|--|--|--|--|
| Positionsnummer 1. 3. 10                                            | Positionsnummer 1. 3. 10                                                                                                    |  |  |  |  |  |  |
| Leistung Titel LV-Baustein Kurztext Zu-Abschlag Nachtrag Gewerk/Los |                                                                                                    |  |  |  |  |  |  |
|                                                                     | Leistung                                                                                                    |  |  |  |  |  |  |
| Leistung-Nr.                                                        | GAEB-1310 Stamm-Leistungen Materialauflistung Fremdauflistung                                                                                                    |  |  |  |  |  |  |
| Kurzbezeichnung                                                     | Dampf-/Luftsperre Bitumenbahn G200DD                                                                                                    |  |  |  |  |  |  |
| Langtext                                                            | ▼ ▼ F K U   ¶<br>■ ■ ■ = = = = = = = = = = = = = = = = =                                                                                                    |  |  |  |  |  |  |
|                                                                     |                                                                                                    |  |  |  |  |  |  |
| I.extauschnitt vergrößern                                           | Image: Image: |  |  |  |  |  |  |
| Mat                                                                 | iterial Menge / Preis                                                                                                    |  |  |  |  |  |  |
| Kosten 0,00                                                         | Einheitspreis 0,00                                                                                                    |  |  |  |  |  |  |
| Gruppe 1 - Zuschlag 1 / 10%<br>Wert 0.00                            | % / 10% ▼ manuell Festpreis 0,00                                                                                                    |  |  |  |  |  |  |
| La                                                                  | ohn Festpreis auf © Lohngewinn © Lohnminuten                                                                                                    |  |  |  |  |  |  |
| Gruppe 6 - 51,00 €                                                  | ▼ Info Menge / Einh. 725.00 m2 ▼                                                                                                    |  |  |  |  |  |  |
| Minuten 0,00 G                                                      | ies. 0,00 Schätzung                                                                                                    |  |  |  |  |  |  |
| Wert 0,00                                                           |                                                                                                    |  |  |  |  |  |  |
| Wert 0.00                                                           |                                                                                                    |  |  |  |  |  |  |
| Kosten 0.00                                                         |                                                                                                    |  |  |  |  |  |  |
| Gruppe 1 - Standard 0% / 10%                                        | Positionsart normale Position                                                                                                    |  |  |  |  |  |  |
| Arbeitsmin. 0,00 S                                                  | Subunternehmer: mit Bild drucken Vorschau                                                                                                    |  |  |  |  |  |  |
| In <u>S</u> tamm speichern                                          | Jalisieren Aufmass-<br>Skizze ÎÌ U Übernehmen & Schließen Abbrechen                                                                                                    |  |  |  |  |  |  |

Sie sehen nun rechts neben der Leistungsnummer die von Ihnen zugewiesene Stammleistung(en), wenn Sie mit der Maus auf die Schaltfläche "Stamm-Leistungen" zeigen. Die von Ihnen kalkulierten Werte aus der Stammleistung wurden in die angefragte Position übernommen.

### Ab der Version 12.2.0 ist es möglich, mehrere Stammleistungen einer GAEB – Position zuzuweisen. Dazu wiederholen Sie einfach den vorher beschriebenen Schritt so oft, wie Sie möchten.

Sie können nun die Werte gegebenenfalls noch ändern. Wenn Sie mit der Kalkulation der Position fertig sind klicken Sie auf die Pfeile (damit werden die Werte übernommen und die nächste Position wird aufgerufen) oder auf Übernehmen und Schließen.

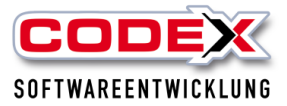

### Export als GAEB – Datei

Sie haben die Möglichkeit, die kalkulierte Ausschreibung als GAEB-Datei wieder an die ausschreibende Person zurückzusenden. **Sie können eine importierte D81/D83** 

Datei nur in D84, eine P81/P83 Datei nur in P84 und eine X81/X83 in X84 exportieren. Dazu gehen Sie in der Positionserfassung auf die Menüführung wie nachfolgend abgebildet (für P84):

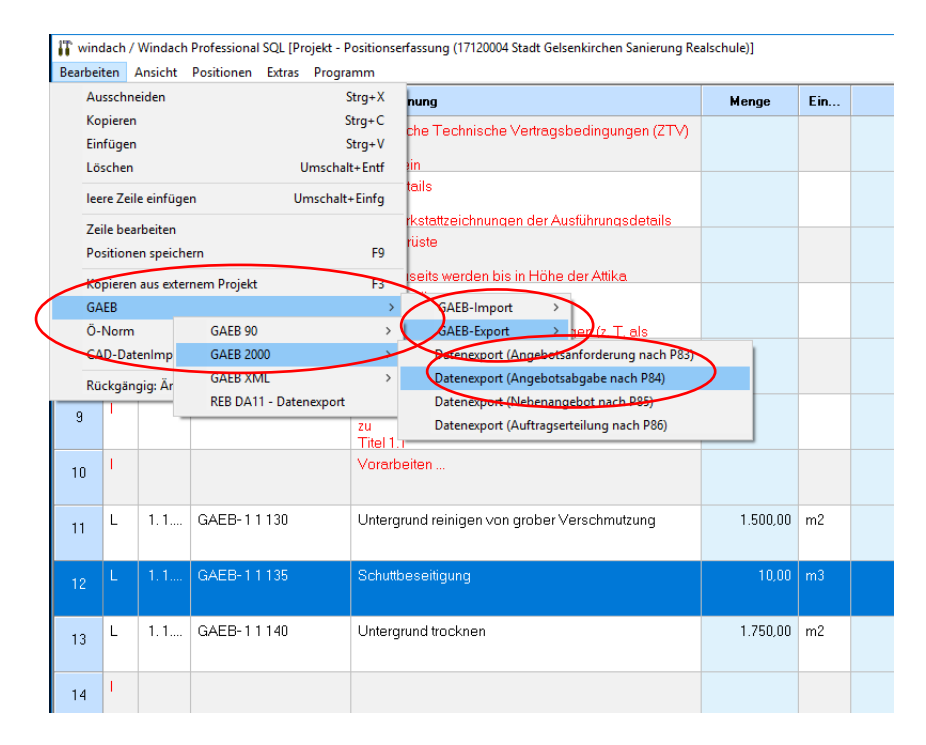

### ODER für Export nach D84:

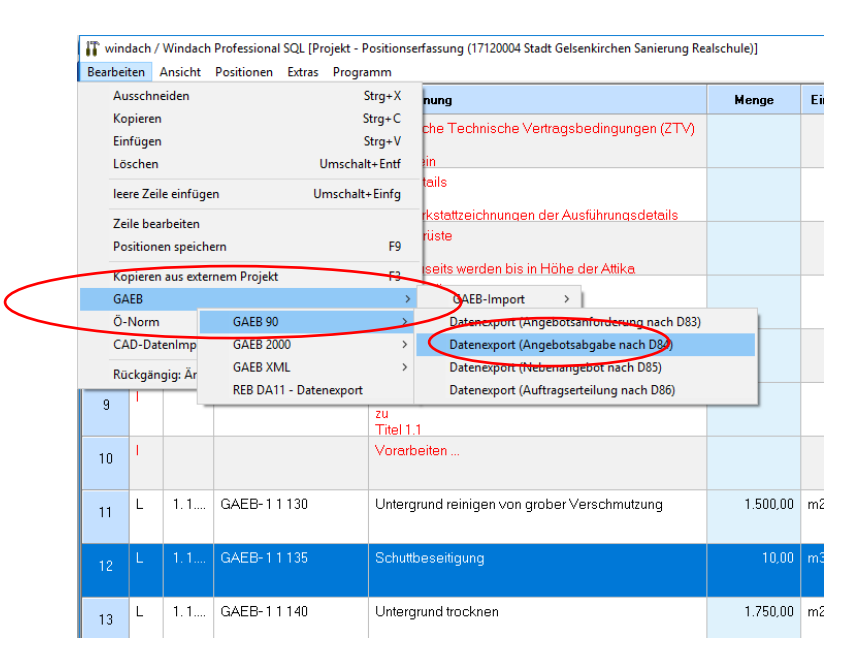

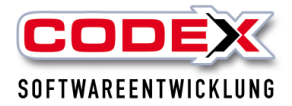

### ODER für Export nach X84:

| Aus           | schn          | eiden     |                       | rg+X Lun-                            | L.                |      |
|---------------|---------------|-----------|-----------------------|--------------------------------------|-------------------|------|
| Kar           |               | ciucii    |                       | nung                                 | Menge             | E    |
| KOP<br>Circle | neren         |           |                       | che Technische Vertragsbedi          | ngungen (ZTV)     |      |
| Lös           | rugen<br>chen |           | Umsch                 | -Entf 3in                            |                   |      |
| leer          | re 7eil       | e einfüge | n Umschal             | tails                                |                   |      |
| 7-1           |               | e ennuge  | in onischa            | rkstattzeichnungen der Ausfüh        | rungsdetails      |      |
| Pos           | itione        | n speiche | ern                   | rüste<br>F9                          |                   |      |
| Ker           | jeren         | aus exter | nem Proiekt           | F3 Iseits werden bis in Höhe der     | Attika            |      |
| GA            | EB            |           |                       | GAEB-Import >                        |                   |      |
| 0-1           | 10m           |           | GAEB 90               | > GAEB-Export > gen                  | (z. T. als        |      |
| CAI           | D-Dat         | enImp     | GAEB 2000             | > 138 Dachdeckung und -abdict        | ntung             |      |
| Rüc           | kgän          | aia: Är   | GAEB XML              | Datenexport (Angebotsanfor           | derung nach X83)  |      |
|               | I             |           | REB DATI - Datenexpor | Datenexport (Angebotsabgal           | be nach X84)      |      |
| 1             |               | -         |                       | zu Datenexport (Nebenangebot         | : nach X85)       |      |
| _             |               |           |                       | Titel 1 Datenexport (Auftragserteilu | ng nach X86)      |      |
| ו             | 1             |           |                       | Vorarbeiten                          |                   |      |
| _             |               |           |                       |                                      |                   |      |
|               | L             | 1.1       | GAEB-11130            | Untergrund reinigen von grober Verso | chmutzung 1.500,0 | JU m |
|               |               |           |                       |                                      |                   |      |
|               |               |           | GAEB-11135            | Schuttbeseitigung                    | 10,0              | 10 m |

Dann erscheint folgende Maske:

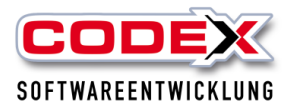

| 🕶 GAEB [Gemeinsamer Ausschuß B                                                                                                    | lektronik im Bauw                                           | esen] Datenausta  | usch                               | ×       |
|----------------------------------------------------------------------------------------------------|-------------------------------------------------------------|-------------------|------------------------------------|---------|
| <ul> <li>Informationen Leistungsverzeichnis</li> <li>Datenaustauschphase</li> <li>Bezeichnung Leistungsverzeichnis</li> <li>Datum Leistungsverzeichnis</li> </ul>   | 84<br>Dach LV-Ermittl.<br>21.12.17                          | Kurz / Langtextfa | assung L                           | -       |
| Informationen Projekt / Auftraggeber .<br>Bezeichnung Projekt<br>Auftraggeber(Bezeichnung)<br>Auftraggeber(PLZ)<br>Auftragnehmer(Bezeichnung)<br>Auftragnehmer(PLZ) | / Auftragnehmer<br> wNS<br> <br>Codex Softwareent<br> 67165 | wicklung          |                                    |         |
| Ziellaufwerk                                                                                                    | C:\<br>Codex<br>Programme<br>Windach<br>GAEB                |                   | Name der GAEB-84 Expor<br>Dach.D84 | tdatei  |
| ☐ Istmengen exportieren                                                                                                    |                                                             | Prüflauf          | Exportdatei erstellen              | Beenden |

In dieser Maske füllen Sie die rot umrandeten Felder aus und klicken dann auf Prüflauf. Dann erscheint folgende Maske:

| GAEB [Gemeinsamer Ausschuß Elektronik im Bauwesen] Datenaustau 🗙 |   |
|------------------------------------------------------------------|---|
| Prüflauf erfolgreich durchgeführt                                |   |
| OK                                                               | > |

Hier klicken Sie auf OK.

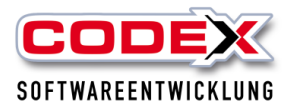

| 🕶 GAEB [Gemeinsamer Ausschuß                                                                                                  | Elektronik im Bauwesen] Datenaustausch 🛛 🕹           |
|----------------------------------------------------------------------------------------------------|------------------------------------------------------|
| <ul> <li>Informationen Leistungsverzeichnis</li> <li>Datenaustauschphase</li> <li>Bezeichnung Leistungsverzeichnis</li> </ul> | 84     Kurz / Langtextfassung       Dach LV-Ermittl. |
| Datum Leistungsverzeichnis                                                                                                    | 21.12.17                                             |
| Informationen Projekt / Auftraggeber<br>Bezeichnung Projekt                                                                   | / Auftragnehmer                                      |
| Auftraggeber(Bezeichnung)                                                                                                    | Stadt Gelsenkirchen                                  |
| Auftraggeber(PLZ)                                                                                                    | 45894                                                |
| Auftragnehmer(Bezeichnung)                                                                                                    | Codex Softwareentwicklung                            |
| Auftragnehmer(PLZ)                                                                                                    | 67165                                                |
| Datenexport<br>Ziellaufwerk                                                                                                   | C:\<br>Codex<br>Programme<br>Mindach<br>GAEB         |
|                                                                                                    |                                                      |
| Istmengen exportieren                                                                                                    | Prüflauf Exportdatei erstellen Beenden               |

Hier klicken Sie als nächsten Schritt auf die Schaltfläche Exportdatei erstellen. Dann erscheint folgende Maske:

| GAEB [Gemeins  | amer Ausschuß Elektronik im Bauwesen] Datenaustau 🗙            |
|----------------|----------------------------------------------------------------|
| i Date<br>geso | ei: Dach.D84 wurde erfolgreich auf den Datenträger<br>chrieben |
|                | OK                                                             |

Damit ist die GAEB Datei in dem angegebenen Verzeichnis exportiert. Sie können nun diese Datei zum Versand (Per E-Mail oder CD) weiter verwenden. Klicken Sie hier auf OK. Dann sind Sie in der vorherigen Maske (wie nachfolgend abgebildet)

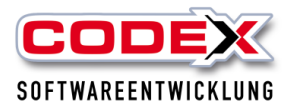

| 🕶 GAEB [Gemeinsamer Ausschuß E                                                                                                    | ilektronik im Bauwe                                                                   | esen] Datenausta | usch                                | ×       |
|----------------------------------------------------------------------------------------------------|---------------------------------------------------------------------------------------|------------------|-------------------------------------|---------|
| <ul> <li>Informationen Leistungsverzeichnis</li> <li>Datenaustauschphase</li> <li>Bezeichnung Leistungsverzeichnis</li> <li>Datum Leistungsverzeichnis</li> </ul>   | 84<br>Dach LV-Ermittl.<br>21.12.17                                                    | Kurz / Langtextf | assung                              |         |
| Informationen Projekt / Auftraggeber /<br>Bezeichnung Projekt<br>Auftraggeber(Bezeichnung)<br>Auftraggeber(PLZ)<br>Auftragnehmer(Bezeichnung)<br>Auftragnehmer(PLZ) | / Auftragnehmer<br>WNS<br>Stadt Gelsenkircher<br>45894<br>Codex Softwareente<br>67165 | n<br>wicklung    |                                     |         |
| Datenexport<br>Ziellaufwerk                                                                                                    | C:\<br>Codex<br>Trogramme<br>Windach                                                  |                  | Name der GAEB-84 Export<br>Dach.D84 | datei   |
| Istmengen exportieren                                                                                                    |                                                                                       | Prüflauf         | Exportdatei erstellen               | Beenden |

Hier klicken Sie auf Beenden. Damit ist der Export der GAEB Datei fertig gestellt.

### Umwandeln von GAEB Dateien in WinDach Projekt

Wenn der Auftrag erteilt wird, können Sie das Projekt mit der eingelesenen GAEB – Datei in ein WinDach Projekt umwandeln wie nachfolgend abgebildet.

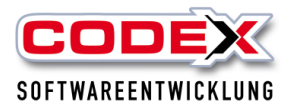

| earbei          | ten / | Ansicht    | Positionen | Extras          | Programm                        |                       |         |                              |          |    |
|-----------------|-------|------------|------------|-----------------|---------------------------------|-----------------------|---------|------------------------------|----------|----|
|                 | Art   | PosNr      |            | . 0             | ptionen                         |                       |         |                              | Menge I. | -  |
| . 0             | 0     | 1          |            | P               | ositionen suchen                |                       | F5      | erarbeiten                   |          |    |
| 5               |       |            |            | 9               | ruppierende Posit               | ionen neu nummerieren | >       |                              |          |    |
| 10 <sup>T</sup> | Т     | 1.1        |            | S               | ollmengen in die I              | stmengen ühernehmen   | >       |                              |          |    |
|                 |       |            |            | Р               | reise aktualisieren             |                       |         |                              |          |    |
| 11 L 1          | 1 1 1 |            | In         | windach-Projekt | wandeln                         |                       |         | 00.003                       | lfro     |    |
|                 | L     | 1.1.1      |            | ·               | ohnminuten auf 0                | setzen                | ,       |                              | 000,00   |    |
|                 |       |            |            | a               | le Positionen mit               | Bild drucken          |         |                              |          |    |
| 12              | Т     | 1.2        |            | k               | eine Position mit E             | Bild drucken          |         |                              |          |    |
|                 |       |            |            | S               | paltenbreite auf U              | rsprungswerte setzen  |         |                              |          |    |
| 13              | 1     |            |            | ✓ S             | oalte Fremdkoster               | n anzeigen            |         | jungselement für die Pos.    |          |    |
|                 |       |            |            | S               | palte Bemerkung a               | anzeigen              |         |                              |          |    |
|                 | 1     | 121        | n          | 🗸 S             | palten Arbeitsfors              | chritt anzeigen       |         | h EPS DAA 035 D 130mm 1lagig | 725.00   | m2 |
| 14              | -     |            | -          | E               | oport Microsoft                 |                       | >       |                              |          |    |
|                 |       | 100        |            | А               | '<br>ngebotserfassung           | sbogen erstellen      |         |                              | 705.00   |    |
| 15              |       | 1.2.2      | U          | А               | ngebotserfassung                | sbogen überschreiben  |         | n EPS DAA 035 Hagig D Toomm  | 725,00   | mz |
|                 |       |            |            | ^               | rtikelpreise änder              |                       |         |                              |          |    |
| 16 <sup>T</sup> | Т     | 1.3        |            |                 | reise aus Bestellun             | u ühernehmen          |         |                              |          |    |
|                 |       |            |            |                 | rtikal tauschap                 | gubernennen           | ,       |                              |          |    |
| 17              | 1     |            |            |                 | nistungen tauschen              |                       | ĺ.      | en Verklebung von Pos.       |          |    |
| 17              |       |            |            |                 | astungen tausche                |                       |         |                              |          |    |
|                 |       |            |            |                 |                                 | ist ein Verschmut     |         |                              | 705.00   |    |
| 18              | L     | L 1.3.10 C |            |                 | GAEB-1310 Dampf-/Luftsperre Bit |                       | ımenbah | n G200DD                     | 725,00   | m2 |

Dadurch haben Sie die Möglichkeit in diesem Projekt alles das zu machen, was Sie mit einem WinDach Projekt auch machen können (wie z.B. Positionen löschen, Positionen ändern, Nachträge anzuhängen u.v.m.) Die Positionsnummerierung bleibt erhalten.

Im Gegensatz dazu können Sie das Projekt nicht mehr exportieren.

Zusätzlich bieten wir Ihnen eine kostenpflichtige Anbindung an Ausschreiben.de an. Hierfür stehen wir Ihnen unter 06236/41980 oder unter <u>info@codex-online.de</u> gerne zur Verfügung.

### Wir wünschen Ihnen viel Erfolg mit der GAEB Schnittstelle

### Ihre Codex Softwareentwicklung